## Best Practice Fact Sheet

## Accessing the Medicines Information View

**Note**: These steps assume that your software is connected to the My Health Record system, the patient has a My Health Record and their individual healthcare identifier (IHI) has been validated in your system

| <ul> <li>STEP 1:</li> <li>To gain access to the patient's My<br/>Health Record, either:</li> <li>Select My Health Record tab,<br/>then View Document List<br/>from the drop-down menu; or</li> <li>Click on the My Health Record<br/>hutter</li> </ul> | My Health Record       Bp Comms       Help         View Document list       Ctl+F9         Create Shared Health Summary       Shift+F9         Create Shared Health Summary       Shift+F9         Create Event summary       Birth Sex: Male       46m       32 sill b       Figalise visit       My Health Record         My Uploaded documents       View Prescription and Dispense       Comment:       Alcohot       Elke sports:       Ethnicity: Non Aboriginal/Torres         View Pathology reports       View Diagnostic Imaging reports       on       on                                                                                                    |
|----------------------------------------------------------------------------------------------------|----------------------------------------------------------------------------------------------------|
| STEP 2:<br>The <b>Medicines View</b> appears<br>within the document list. Double-<br>click to open and view the<br>document.                                                                                                    | Current List         Current filter:           Filters         : From 07-Dec-2020; To 07-Dec-2021; Excluding Medicare documents; Excluding prescription and dispense record           From:         : A Document Date Service Date         Document         Organisation           07/12/2021         Diagnostic Imaging Overview         My Health Record         F           07/12/2021         01/11/2021         Motion Overview         My Health Record         F           07/12/2021         01/11/2021         Immunisation Consolidated View         My Health Record         F           01/12/2021         01/11/2021         Immunisation Consolidated View         My Health Record         F           01/03/2021         01/11/2021         Diagnostic Imaging Report         Queenstand Diagnostic Imaging F         F                                                                                                    |
| STEP 3:<br>The <b>Medicines View</b> will display<br>available medicines and allergy<br>information held in a patient's My<br>Health Record with the <b>Allergies</b><br><b>and Adverse Reactions tab</b><br>displayed by default.                     | My Health Record         Available medicines in this My Health Record - sorted by Date         To assist you to find medicines related information in this patient's My Health Record, previews are provided of medicines related information in document<br>(where available) with links to the source documents where more detailed information and about be wholly relied upon as a complete record of medicines or allergies and adverse reactions information.         Important: Some documents do not allow for a preview of medicines or allergies and adverse reactions information.         For more information [Heig]         View generated on 16 Aug-2021 21:34 for medicines, allergy and adverse reactions found in this record.         Altergies and Adverse<br>Reactions<br>Adtherstores<br>Path Homebrand Suscencen,<br>Lillies - the flowers, Penicillin,<br>Phenoxymethylpenicillin       Click here for Medicines<br>Or one sing formation.       Click here for Shared Health<br>Summary.       Click here for Discharge<br>Summary.         - More recent than the Discharge<br>Summary.       - More recent than the Discharge<br>Summary.       Click here for Shared Health<br>Summary.       Click here for Shared Health<br>Summary. |

## Accessing the Medicines Information View continued

| STEP 4:<br>To view a patient's medicines<br>information, click on the | Allergies and Adverse<br>Reactions<br>ADHESIVE TAPE, Sunny Protector<br>Pat's Homebrand Sunscreen,<br>Lillies - the flowers, Ponicilin,<br>Phenosymethylpenicillin |                            | Medicines Preview<br>02-Apr-2017 to 09-Sep-2020<br>(11 months ago) |                                           | Shared Health Summary<br>21-Nov-2017 (3 years ago)<br>Author: Own<br>Own Organisation<br>tel:0455555555<br>* More recent than the Discharge<br>Summary | Discharge Summary<br>02-Apr-2017 (4 years ago)<br>Author: Own<br>Own Organisation<br>tel:SSSS-6666 |                                 |
|-----------------------------------------------------------------------|----------------------------------------------------------------------------------------------------|----------------------------|--------------------------------------------------------------------|-------------------------------------------|----------------------------------------------------------------------------------------------------|----------------------------------------------------------------------------------------------------|---------------------------------|
| Medicines Preview.                                                    | [Back to top]                                                                                                    |                            | [<] First                                                          |                                           | [<<] Previous                                                                                                    | [Help]                                                                                             |                                 |
|                                                                       | Medicines Previe<br>02-Apr-2017 to 09-Sep-20                                                                                                    | w - Lates<br>20 (11 months | ago)                                                               | sorted by descendi                        | ng event date.                                                                                                    |                                                                                                    |                                 |
| By default, the medicines                                             | Source/Author                                                                                                    | Date                       |                                                                    | <u>Medicine - Active</u><br>Ingredient(s) | Medicine - Brand                                                                                                    | Do                                                                                                 | se/Directions                   |
| information is sorted by date. To                                     | Event Summary<br>by <u>Own Organisation</u>                                                                                                    | 09-Sep-20                  | 20 (11 months ago)                                                 |                                           | This document does not allo<br>medicines information. Click<br>source document.                                                                        | w for a preview of<br>here to view the                                                             |                                 |
| sort the medicines by active                                          | Patient-entered<br>information                                                                                                    | 14-Jan-20                  | 20 (1 years ago)                                                   |                                           | Ventolin puffer                                                                                                    | counce                                                                                             | ple of puffs if<br>eded         |
| ingredient click on Medicine -                                        |                                                                                                    |                            |                                                                    |                                           | Vitamin D tab                                                                                                    | one<br>wit                                                                                         | e in the morning<br>h breakfast |
| Active Ingredient(s).                                                 |                                                                                                    |                            |                                                                    |                                           |                                                                                                    |                                                                                                    |                                 |
| You can click on any hyperlinks                                       |                                                                                                    |                            |                                                                    |                                           |                                                                                                    |                                                                                                    |                                 |
| within the list of medicines to                                       |                                                                                                    |                            |                                                                    |                                           |                                                                                                    |                                                                                                    |                                 |
| view the original source                                              |                                                                                                    |                            |                                                                    |                                           |                                                                                                    |                                                                                                    |                                 |
| document (e.g. Discharge                                              |                                                                                                    |                            |                                                                    |                                           |                                                                                                    |                                                                                                    |                                 |
| Summary or Shared Health                                              |                                                                                                    |                            |                                                                    |                                           |                                                                                                    |                                                                                                    |                                 |
| Summary                                                               |                                                                                                    |                            |                                                                    |                                           |                                                                                                    |                                                                                                    |                                 |

The information in the **Medicines Information View** is gathered from:

- The patient's most recent (and up to two years') **Prescription and Dispense records** and other **PBS claims information**
- The patient's most recent Shared Health Summary and Discharge Summary
- Recent Event Summaries, Specialist Letters and e-Referral notes uploaded to the patient's record since their latest shared health summary, and
- The patient's **Personal Health Summary** that may include any allergies or adverse reactions and other key information.

If available, a link to the **Pharmacist Shared Medicines List** will also be provided in the Medicines Information View.

## **Useful links:**

- How and when to view a My Health Record: <u>https://www.myhealthrecord.gov.au/for-healthcare-professionals/howtos/view-my-health-record</u>
- For upcoming training opportunities, visit Events and Webinars: <u>https://www.digitalhealth.gov.au/newsroom/events-and-webinars</u>

For assistance contact the My Health Record helpline on **1800 723 471 or email help@digitalhealth.gov.au** 

Accessing the Medicines Information View Updated: January 22 Software version: Saffron SP2 Edition

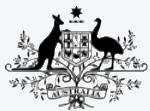

Australian Government

Australian Digital Health Agency

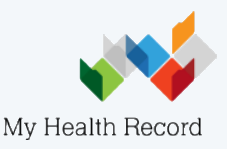